# Erledigt passende EFI Ordner

## Beitrag von "Schwarzkopf" vom 5. Februar 2018, 13:40

Suche passende Kext und EFI Ordner für folgende Komponenten

Cooler Master MasterBox Lite 5 PC-Gehäuse 'ATX, micro-ATX, Mini-ITX, USB 3.0, Seitenfenster' MCW-L5S3-KANN-01

Netzteil Be Quiet! BN234 E10-CM-500W Straight Power "Modular"

Gigabyte GA-Z170X-Gaming 5-EU Mainboard

Intel Core i7-6700K Prozessor der 6. Generation (4,00 bis zu 4,20 GHz mit Intel Turbo-Boost-Technik 2.0, 8 MB Intel Smart-Cache)

be quiet! Dark Rock 3 CPU Kühler Intel + AMD BK018

Ballistix Sport LT BLS16G4D240FSB 16GB Single DDR4 2400 MT/s (PC4-19200) DIMM 288-Pin Memory grau

Asus ROG Strix GeForce GTX1050TI-O4G Gaming Grafikkarte (Nvidia, PCIe 3.0, 4GB DDR5 Speicher, HDMI, DVI, Displayport)

WD Blue 1TB Interne Festplatte (8,9 cm (3,5 Zoll)), SATA 6 Gb/s BULK WD10EZRZ

Beitrag von "Dr.Stein" vom 5. Februar 2018, 13:54

Schon im Skylake Sammelthread geschaut ? oder versucht selbst einen zu erstellen? Das Prinzip ist doch immer das selbe 🙂

## Beitrag von "herrfelix" vom 5. Februar 2018, 13:56

hast du meinen Rechner nachgebaut oder was? Naja, zumindest fast. 🥚

Ich hab das Z170X-Gaming 3-EU mit gleichem Prozessor und Rom, so wie es aussieht.

Ich häng dir mal meine Config an. Aber immer schön gucken was da was macht, sonst lernt man ja nix, okay? Im SMBIOS hab ich die Seriennummern etc entfernt. Das kannste ja neu machen.

## Beitrag von "Altemirabelle" vom 5. Februar 2018, 14:01

Na, heheheh, für Cooler Master MasterBox Lite 5 PC-Gehäuse 'ATX wird es nicht so einfach eine EFI zu finden!

## Beitrag von "herrfelix" vom 5. Februar 2018, 14:05

<u>@Altemirabelle</u> Dachte ich auch schon. Mein Gehäuse ist grundverschieden. Da könnte es dann am Ende dran scheitern. Aber ich bin Optimist.

# Beitrag von "Dr.Stein" vom 5. Februar 2018, 14:12

Was den cpu kühler und die Festplatte angeht weiß ich auch nicht so richtig..... wird schon klappen

## Beitrag von "Schwarzkopf" vom 5. Februar 2018, 14:48

audio wird nicht erkannt

edit

wifi hab ich einen Adapter USB 2.0 AC600 Dual Band WLAN 2.4 GHz und 5 GHz tp-link wird nun erkannt

## Beitrag von "Dr.Stein" vom 5. Februar 2018, 15:39

Sag uns doch mal was das für n Audio Chip ist. Findest du auf der Herstellerseite

## Beitrag von "Nightflyer" vom 5. Februar 2018, 15:45

ist ein Realtek ALC1150

www.gigabyte.de/Motherboard/GA-Z170X-Gaming-5-EU-rev-10#sp

## Beitrag von "Dr.Stein" vom 5. Februar 2018, 15:49

AppleALC.kext + FIXHDA in der Config.plist = Sound

## Beitrag von "Schwarzkopf" vom 5. Februar 2018, 16:06

kannst du mir bitte eine Kext hochladen

## Beitrag von "Dr.Stein" vom 5. Februar 2018, 16:08

<u>@Schwarzkopf</u> nö, du hast doch schon alles was du brauchst vom <u>@herrfelix</u> bekommen. Da ist alles drin.

## Beitrag von "Fredde2209" vom 5. Februar 2018, 16:14

Ansonsten gibt es ja auch unser schlaues DL-Center: <u>https://www.hackintosh-forum.de/index.php/Board/61-Kexte/</u> das hat nämlich all diese Kexte auch. Einfach die Config.plist anpassen, wie <u>@Dr.Stein</u> gesagt hat, den AppleALC.kext und den Lilu.kext (siehe Download Center) in den EFI/CLOVER/kexts/Other Ordner legen und fertig.

Beitrag von "Schwarzkopf" vom 5. Februar 2018, 16:21

#### Zitat von Dr.Stein

<u>@Schwarzkopf</u> nö, du hast doch schon alles was du brauchst vom <u>@herrfelix</u> bekommen. Da ist alles drin.

audio funktioniert leider immer noch nicht

## Beitrag von "Dr.Stein" vom 5. Februar 2018, 16:24

dann lade mal bitte deinen aktuellen clover ordner als zip hoch

# Beitrag von "Schwarzkopf" vom 5. Februar 2018, 16:35

hier mein aktueller EFI Ordner

## Beitrag von "Dr.Stein" vom 5. Februar 2018, 16:43

Bitte einmal ersetzen und Testen. BACKUP einrichten! Da war ne alte Lilu drin die nicht mit der applealc funktioniert hat. außerdem eine komplett verkehrte AudioID... 12 war eingetragen und nicht die 1 ich hab noch n paar deteils angepasst und die dsdt erstmal deaktiviert...

## Beitrag von "herrfelix" vom 5. Februar 2018, 16:53

Mit AudioID 12 läuft er bei mir, bei gleichem Audio Chip. 1 ging irgendwann wegen irgendwas

mal nicht. Gleich mal testen...

Und die alte Lilu, gut das du es sagst. Über den Kext Updater bekomme ich nur die 1.2.1. Blöd.

Aber wie gesagt, Audio funktioniert bei mir mit genau der Konfiguration, die <u>@Schwarzkopf</u> verwendet hat. Lustig.

#### Beitrag von "Schwarzkopf" vom 5. Februar 2018, 16:54

super vielen dank jetzt läuft der sound einzigste was noch fehlt der App Store geht irgendwie nicht weißt du vielleicht warum ?

#### Beitrag von "Dr.Stein" vom 5. Februar 2018, 16:57

Weil dein Netzwerk nicht als ENO deklariert ist. würde ich mal raten..... aber ohne genaue Beschreibung der Fehlermeldung kann ich das auch nicht sagen

## Beitrag von "kuckkuck" vom 5. Februar 2018, 17:05

Sollte dies das Problem sein, schau mal hier unter 2. nach: <u>https://www.hackintosh-</u> forum.d...194-iMessage-Facetime-Co/

Ist Ethernet nicht en0 (ifconfig), befolge die weiteren Steps der Anleitung.

## Beitrag von "Schwarzkopf" vom 5. Februar 2018, 17:06

#### Beitrag von "Dr.Stein" vom 5. Februar 2018, 17:56

Jap, das ist dieses besagte EN0 Problem. Entweder mit einer DSDT fixen oder wie oben verlinkt.

## Beitrag von "Schwarzkopf" vom 5. Februar 2018, 18:10

kannst du mir eventuell eine DSDT fixen und hochladen

#### Beitrag von "Dr.Stein" vom 5. Februar 2018, 18:14

Mit DSDT hab ich nix am Hut... 😌

In dem Paket war bereits eine DSDT dabei... aber die ist nicht für dein System gedacht gewesen...

## Beitrag von "Fredde2209" vom 5. Februar 2018, 18:15

Nein. Mach dich schlau wie das geht, oder lass es bleiben. Das sind basics die jeder drauf haben sollte. Genau dafür haben wir unser Wiki und den oben verlinkten Beitrag. Kümmere dich selbst, oder finde dich damit ab wie es ist. Wir können dir hier echt nicht alles vorkauen. Wenn du macOS nutzen willst solltest du dich immerhin ein bisschen auskennen und da wurde es dir schon echt sehr leicht gemacht bisher.

## Beitrag von "Schwarzkopf" vom 5. Februar 2018, 20:12

App Store läuft nun ein wenig Lessen schadet nicht 😂

danke für eure Hilfe Jungs

## Beitrag von "Dr.Stein" vom 5. Februar 2018, 20:17

Na das sind doch mal erfreuliche Nachrichten

## Beitrag von "Schwarzkopf" vom 6. Februar 2018, 11:45

eine frage wenn ich windows neben bei installieren möchte mach ich das über boot-camp asstant ???

## Beitrag von "Altemirabelle" vom 6. Februar 2018, 11:56

Nein, um Gottes Willen bloss das nicht!

## Beitrag von "Fidefux" vom 6. Februar 2018, 11:59

#### Zitat von Schwarzkopf

eine frage wenn ich windows neben bei installieren möchte mach ich das über boot-

Windows am besten auf eine eigene Platte installieren. Vorher die Mac-Platte mit Clover ausbauen, Windows im UEFI-Modus installieren, Mac-Platte einbauen und schon läuft's.

## Beitrag von "Altemirabelle" vom 6. Februar 2018, 12:03

Und das ist die richtige Antwort! Man muss nur überprüfen, was nach der Installation im BIOS als Startvolume eingestellt ist.

## Beitrag von "Schwarzkopf" vom 6. Februar 2018, 12:04

hab nur eine platte wd Blue 1TB

## Beitrag von "Altemirabelle" vom 6. Februar 2018, 12:11

Im Netz findest du viele Anleitungen wie man das macht. Aus eigener Erfahrung kann ich es aber nicht empfehlen.

Ich würde mir SSD kaufen, macOS auf die klonen, und die HDD für Windows und Zeug verwenden.

MacOS auf einer traditionellen Festplatte macht keinen Spass.

#### Beitrag von "herrfelix" vom 6. Februar 2018, 12:41

Da der Hackintosh ja eigentlich ein stinknormaler PC ist, installierst du Windows einfach so wie eh und je – so, als würdest du gar kein macOS installiert haben. Damit Windows aber nichts am macOS zerstört, muss die Festplatte mit macOS zur Sicherheit ausgebaut werden.

Und ich empfehle auch: keine zwei Betriebssysteme auf einer Platte. Kauf dir für 80 Euro ne 128GB SSD und clone dir macOS da darauf. Läuft schneller und das System ist sicher auf einer eigenen Festplatte.

## Beitrag von "Dr.Stein" vom 6. Februar 2018, 12:50

Von mir such noch mal ne Warnung für alle die vor haben .. macOS und Windows auf eine Festplatte zu installieren... das geht nicht gut da die BootDateien in der EFI getauscht werden und somit kann Clover nicht mehr starten...

## Beitrag von "Schwarzkopf" vom 6. Februar 2018, 13:31

hab ne partion erstellt und windows installiert läuft nun beides windows 10 und mac osx 10.12.6

## Beitrag von "umax1980" vom 6. Februar 2018, 14:04

Herzlichen Glückwunsch dazu, wie genau bist du vorgegangen....??

## Beitrag von "Schwarzkopf" vom 6. Februar 2018, 14:25

hab mit Festplatten Dienstprogramm Festplatte Partitionniert in MS fat32 usb stick formatiertin MS fat32 partions Schema masterboot Record windows Installer iso Datei gedownloadet geöffnet und auf den stick kopiert beim booten vom stick gebootet und installiert

## Beitrag von "grt" vom 6. Februar 2018, 14:30

#### Zitat von Dr.Stein

das geht nicht gut da die BootDateien in der EFI getauscht werden und somit kann Clover nicht mehr starten...

wenn aus irgendwelchen gründen trotzdem beide systeme auf eine platte müssen (läptopp z.b.), empfehle ich, die installationen auf separaten platten auszuführen, z.b. erstmal osx auf die entgültige platte drauf (inkl.der cloverinstallation in die EFI), platz lassen für windoof, das dann auf einer anderen platte installieren (UEFI-modus!) und hinterher auf den freigehaltenen platz der osx-platte rüberkopieren.

dann noch den bootordner aus der windoof-efi in die andere efi kopieren, fertig.

## Beitrag von "Doctor Plagiat" vom 6. Februar 2018, 14:55

#### Zitat von Dr.Stein

Von mir such noch mal ne Warnung für alle die vor haben .. macOS und Windows auf eine Festplatte zu installieren...

Was für eine Warnung 😕

Ich habe jetzt schon auf dem zweiten Laptop beide System auf einer Platte, ohne Probleme. Erst macOS, dann Platz frei schaufeln und dann Windows installieren.

Windows installiert seinen Bootloader in Form eines Microsoft-Ordners und legt in brav neben den Clover-Ordner. Da werden keine Boot-Dateien ausgetauscht.

Der Windows-Loader drängelt sich dann in der Boot-Reihenfolge nach vorne, aber das kann man ja wieder ändern.

# Beitrag von "Dr.Stein" vom 6. Februar 2018, 16:17

Ich hatte damit nie gute Erfahrungen gehabt 쯩

# Beitrag von "kuckkuck" vom 6. Februar 2018, 16:25

Zu Win + Mac auf einer Festplatte und weiterem gibt es übrigens auch Anleitungen und Tricks in der Wiki unter Dualboot: <u>https://www.hackintosh-forum.d...FAQ/?category=21-Dualboot</u>